# 採点ナビクラウド シンボルマーク補正について

Ver1.0

#### 【シンボルマーク補正とは】

シンボルマーク補正とは、採点ナビクラウドからダウンロードしたシンボルマークを 模範解答用紙、解答用紙上に配置して印刷することで、スキャンで発生したズレやゆがみを 解答取込み時に補正することができる機能のことを指します。

#### 【シンボルマークのダウンロード・貼り付け方法】

 ①採点ナビクラウドのメイン画面において 画面右上の人型アイコンをクリックします。

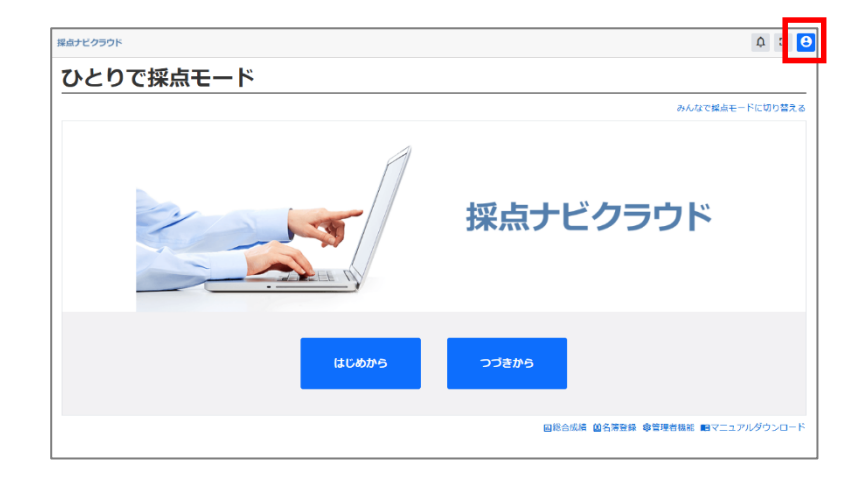

②「マイページ」をクリックします。

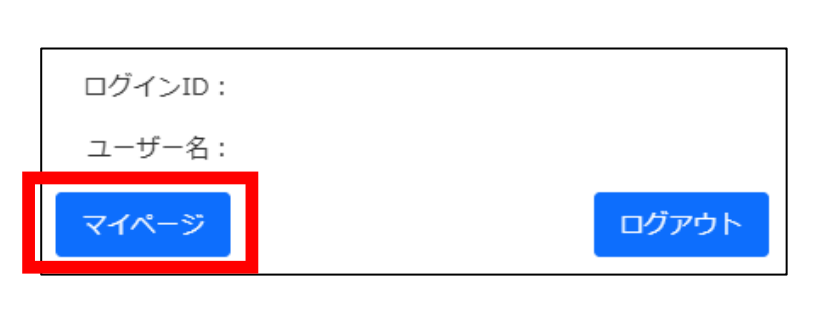

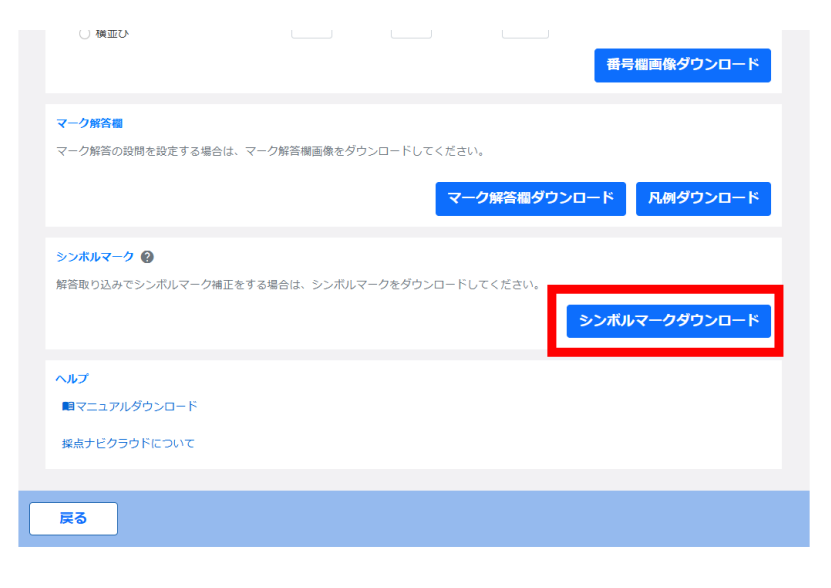

③「シンボルマークダウンロード」を クリックします。

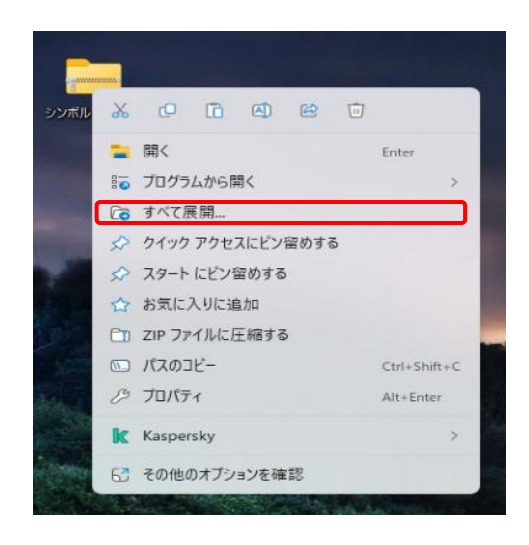

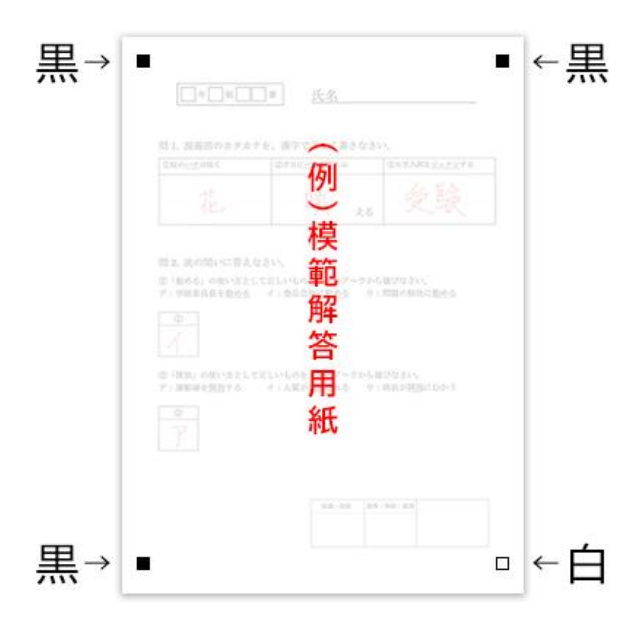

④ダウンロードしたファイルをアイコン上で右クリックし 「すべて展開…」をクリックしてファイルを展開します。

⑤取得した画像を、右図のように解答用紙の四隅に 画像挿入します。

## 【注意事項】

- ・スクリーンショットの貼付けは不可。
  必ず画像挿入にてシンボルマークを配置してください。
- ・「シンボルマーク」の画像には、右図のように余白があります。 この余白も含めて画像挿入してください。 (余白を削除しないでください)

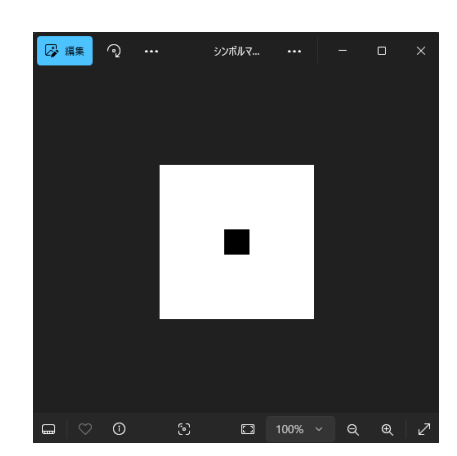

## 【採点ナビクラウドでの操作方法】

①模範解答取込み時に、

②シンボルマーク設定において

四隅を設定した後、

ご確認ください。

シンボルマークの位置を設定します。

指定の順番に特に定めておりません。

「次へ」をクリックお願いいたします。

「シンボルマーク補正」を選択します。

補正方法 現在選択されている補正方法では、一度の取り込み操作で最大150枚の取り込みが可能です。
 ○ 補正なし ○ 特徴点補正 ② ○ シンボルマーク補正 ②

※特徴点補正やシンボルマーク補正を選択した場合、補正なしと比べて取り込みに時間がかかる場合があります。

- シンボルマーク設定 👔 動の 表示 手動 🙆 おもて面 うら面 🔍 🔍 🖛 🧖 ウィンドウ幅に合わせて表示 全体を表示 🔛 1 . 16.40 BAS 年 組 益 氏名 開え たの問いに出えたたい ◎ 預める」の思いまとしてよしいものめ、死のアーウから測想なない ア:学校編集長を<u>加める</u> イ:式の大日本<u>勤める</u> タ:民間の時の 0 TE . にいらのを、決めアーク イ:人類が開始される Þ
- ③「②解答取り込み」にて解答用紙を取り込み、 補正ステータスが「成功」となっていることを

| 補正方法       | 補正ステータス |
|------------|---------|
| シンボリレマーク補正 | 成功      |
| シンボルマーク補正  | 失敗      |

※「失敗」となった場合には、シンボルマークを正しく検出できていない等の可能性がございます。 取込み後の画像を確認いただき、特にズレがなければステータス「失敗」のままでも設定を進めることは 可能です。

これで取込みは完了です。「次へ」をクリックし、採点などの作業にお進みください。 ご不明な点等ございましたら(株)教育ソフトウェア(TEL:042-649-9600)までお問合せくださいませ。